## **Combo Tees Score Entry – NCGA Smartphone App**

To enter your score for the new Combo Tees at Ancil Hoffman in the GHIN app on your smart phone you will need to open the NCGA app on your phone. The following images are from an Android phone but should be similar for iPhones as well.

After starting the NCGA app it should look like this:

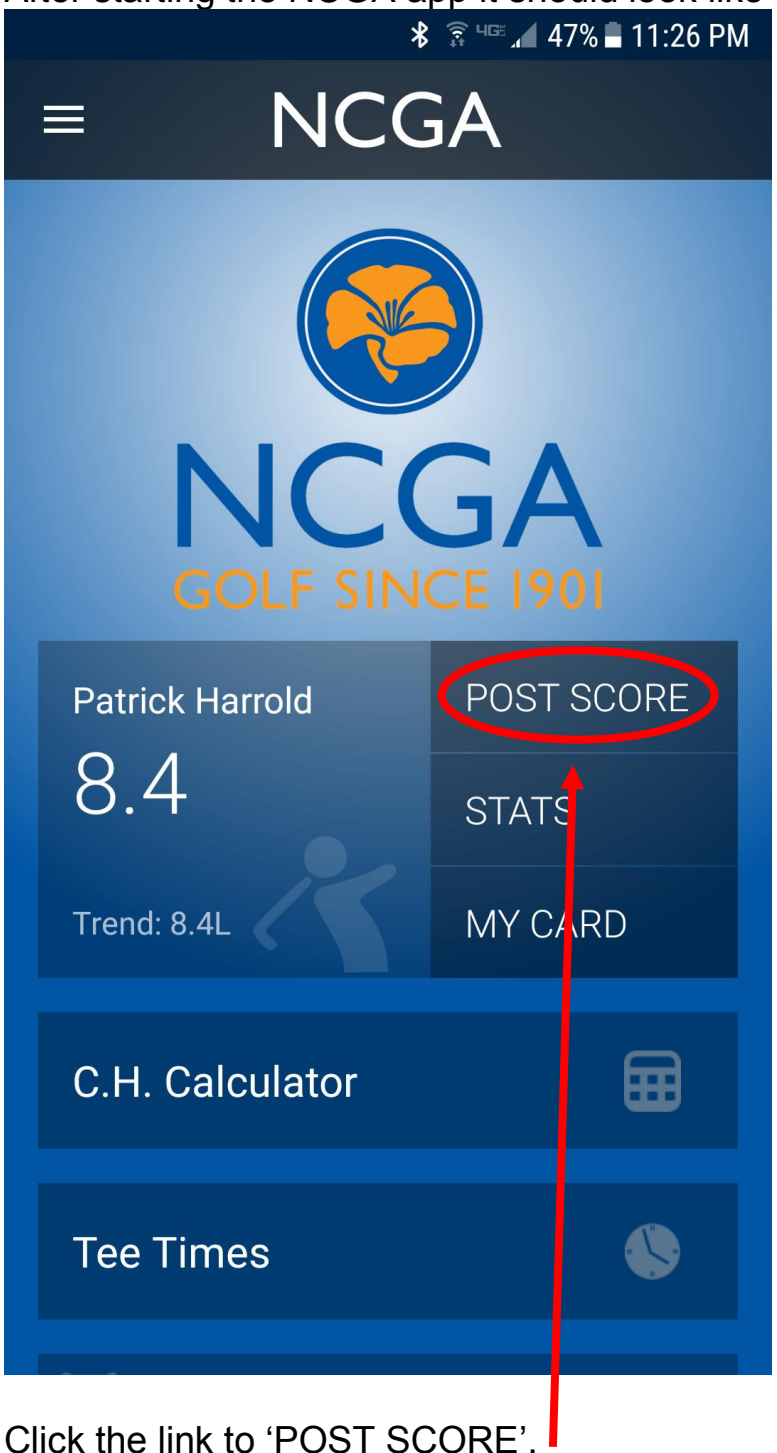

After clicking on 'POST SCORE' you will see the following page:

|                  | ⊁ 🗊 чाल 📶 47% 🗖 11:26 PM |               |         |        |    |  |
|------------------|--------------------------|---------------|---------|--------|----|--|
| _                |                          |               |         |        |    |  |
| Post Score GHI   |                          |               |         |        | J. |  |
|                  |                          | 18 Holes      | 9 Holes |        |    |  |
|                  | Favorites                | Recent        | Search  | Manual |    |  |
| Ancil Hoffman GC |                          |               |         |        |    |  |
|                  |                          | Course Rating |         |        |    |  |
|                  | Course Slope             |               |         | 122    |    |  |
|                  |                          | CONT          | INUE    |        |    |  |
| Cancel           |                          |               |         |        |    |  |
|                  |                          |               |         |        |    |  |

Select '18 holes' Click the 'Manual' option Enter 'Ancil Hoffman GC' for the Course Name Enter 69.7 for the 'Course Rating' Enter 122 for the 'Course Slope' Click the 'Continue' button You will see the score entry page:

| <b>≵</b> 🛜 Կ℡ 🚄 38% 🛢 10:38 PM |  |  |  |  |  |
|--------------------------------|--|--|--|--|--|
|                                |  |  |  |  |  |
| Post Score GHIN.               |  |  |  |  |  |
| Ancil Hoffman GC<br>(69.7/122) |  |  |  |  |  |
| Patrick Harrold                |  |  |  |  |  |
| Home - ESC                     |  |  |  |  |  |
| WED 11/8/17                    |  |  |  |  |  |
| POST SCORE                     |  |  |  |  |  |
|                                |  |  |  |  |  |
|                                |  |  |  |  |  |
| Capaal                         |  |  |  |  |  |
| Cancer                         |  |  |  |  |  |

Make sure you select the correct date for the round you played.

Select 'Home' for the score type

Select the correct date for the round of golf you played

Enter your ESC Score (Equitable Score Control)

Now you can click the 'POST SCORE' button to post your score.